# Manual Evaluapp

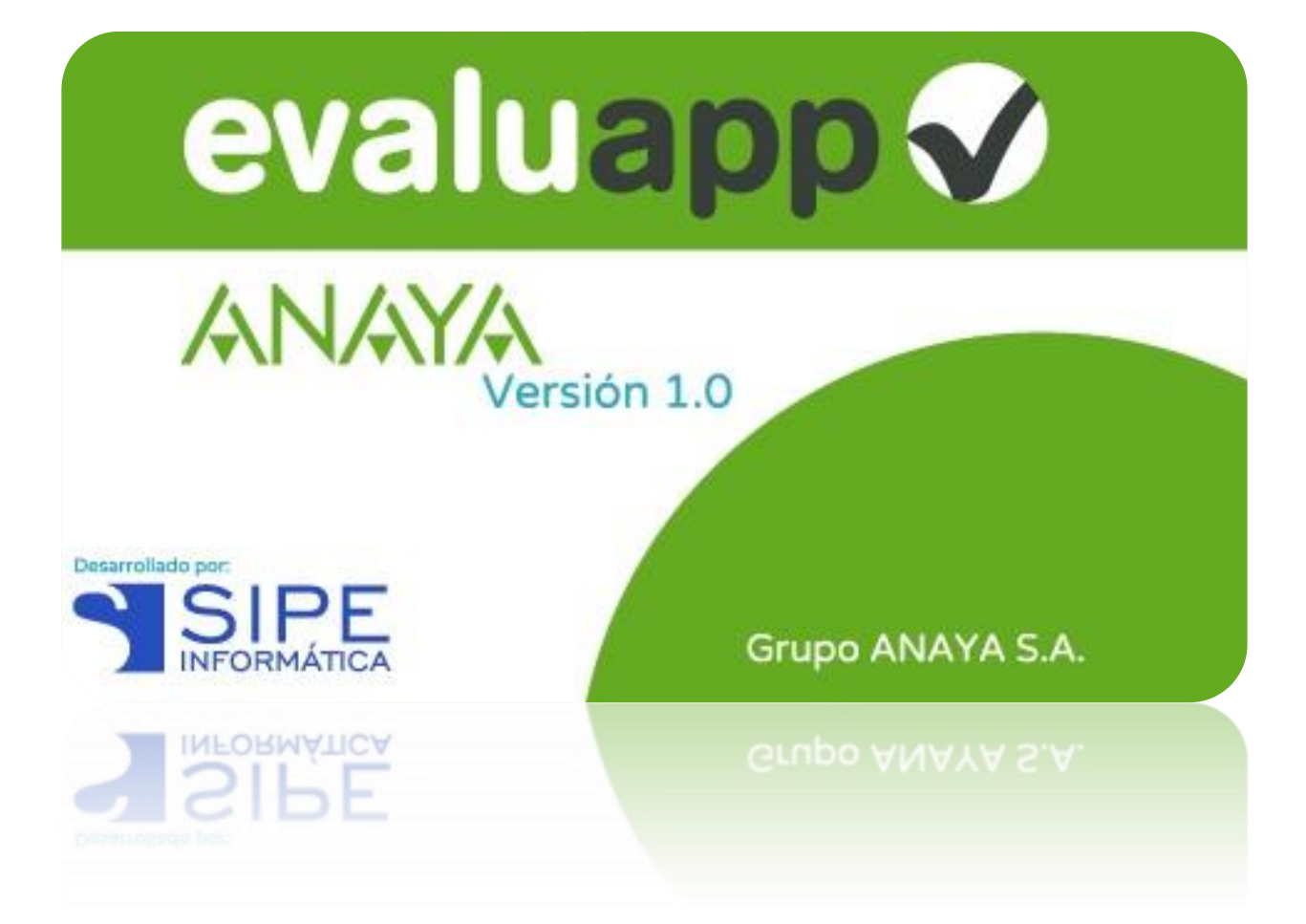

# Índice

| <ul> <li>Requisitos mínimos de la aplicación</li> </ul>        | 2  |
|----------------------------------------------------------------|----|
| ✤ Instalación                                                  | 2  |
| ✤ Uso y Configuración                                          | 3  |
| Registro                                                       | 3  |
| Pantalla de Inicio                                             | 4  |
| Configuración                                                  | 5  |
| <ul> <li>Configuración de Alumnado y Materias</li> </ul>       | 6  |
| <ul> <li>Configuración de Unidades Didácticas</li> </ul>       | 11 |
| Configuración de Trimestres                                    | 15 |
| <ul> <li>Configuración de grado de logros.</li> </ul>          | 16 |
| Copias de seguridad                                            |    |
| Realizar una copia de seguridad                                | 17 |
| Restaurar una copia de seguridad                               | 18 |
| Usando la aplicación                                           | 19 |
| <ul> <li>Introduciendo calificaciones y asistencias</li> </ul> | 19 |
| <ul> <li>Introducir Asistencias.</li> </ul>                    | 20 |
| Introducir Calificaciones                                      | 21 |
| Resumen Trimestral                                             | 22 |
| Perfil del alumno                                              | 23 |
| Pestaña Resumen                                                | 23 |
| Pestaña Grupos                                                 | 25 |
| Pestaña Gráficas                                               | 25 |

# \* Requisitos mínimos de la aplicación

- Sistema operativo Windows 7 o superior
- Resolución mínima de pantalla 1366x768 píxeles.

# Instalación

• Ejecute el instalador y seleccione dónde quiere que se instale la aplicación. Le aconsejamos que lo instale en el disco duro de su ordenador, aunque también puede instalarla en una memoria USB o pendrive si desea poder llevarse consigo su Evaluapp y ejecutarla en distintos equipos.

> Tenga en cuenta que la velocidad de lectura/escritura en una memoria USB es menor que la del disco duro interno del ordenador o portátil, por lo que **si instala Evaluapp en un pendrive es posible que se ejecute más lento**. Sin embargo, como ya hemos comentado, instalar Evaluapp en un pendrive tiene como ventaja que **puede llevarse la aplicación y los datos consigo a donde vaya** y ejecutarla en cualquier pc o portátil que cumpla los requisitos mínimos.

IMPORTANTEM Si instala Evaluapp en un pendrive o memoria USB, es muy importante que cuando termine de trabajar con Evaluapp lo cierre correctamente y desconecte el pendrive del ordenador de forma correcta utilizando la función de Windows 'Extraer USB'. Si extrae el pendrive de forma incorrecta, podría dañar la base de datos de Evaluapp.

• Una vez instalada la aplicación, haga doble click en el **acceso directo** que ha aparecido en su escritorio y la aplicación se abrirá.

# Uso y Configuración

#### > Registro

Al iniciar la aplicación le aparecerá la pantalla de **login**. Si aún no dispone de un usuario y contraseña, pulse **'Registrarse'** y rellene el formulario.

Es importante que durante el registro **seleccione una pregunta de seguridad e introduzca la respuesta**. En caso de pérdida de la contraseña la única forma de recuperarla es respondiendo correctamente a la pregunta de seguridad.

Si no recuerda la contraseña y no ha seleccionado una pregunta de seguridad e introducido la respuesta no habrá forma de recuperar su contraseña y por lo tanto perderá los datos introducidos.

Utilice una contraseña suficientemente segura. Le aconsejamos que tenga una longitud mínima de 8 caracteres y que contenga mayúsculas, minúsculas

|              |                    | □ _ @ × |
|--------------|--------------------|---------|
| ≡ evaluapp 🞸 |                    | ANAYA : |
|              |                    |         |
|              |                    |         |
|              |                    |         |
|              |                    |         |
|              |                    |         |
|              |                    |         |
|              |                    |         |
|              | Nuevo profesor     |         |
|              | Nombre:            |         |
|              | Primer apallido:   |         |
|              | Segundo apellido:  |         |
|              | Contraseña:        |         |
|              | Nepeor contrasena: |         |
|              | Crear Cancelar     |         |
|              |                    |         |
|              |                    |         |
|              |                    |         |
|              |                    |         |
|              |                    |         |
|              |                    |         |

#### > Pantalla de Inicio

Seleccione su usuario e introduzca su contraseña. La primera pantalla que se muestra es la pantalla de Inicio. En esta pantalla puede ver tres opciones 'Grupos', 'Materias' y 'Configuración'.

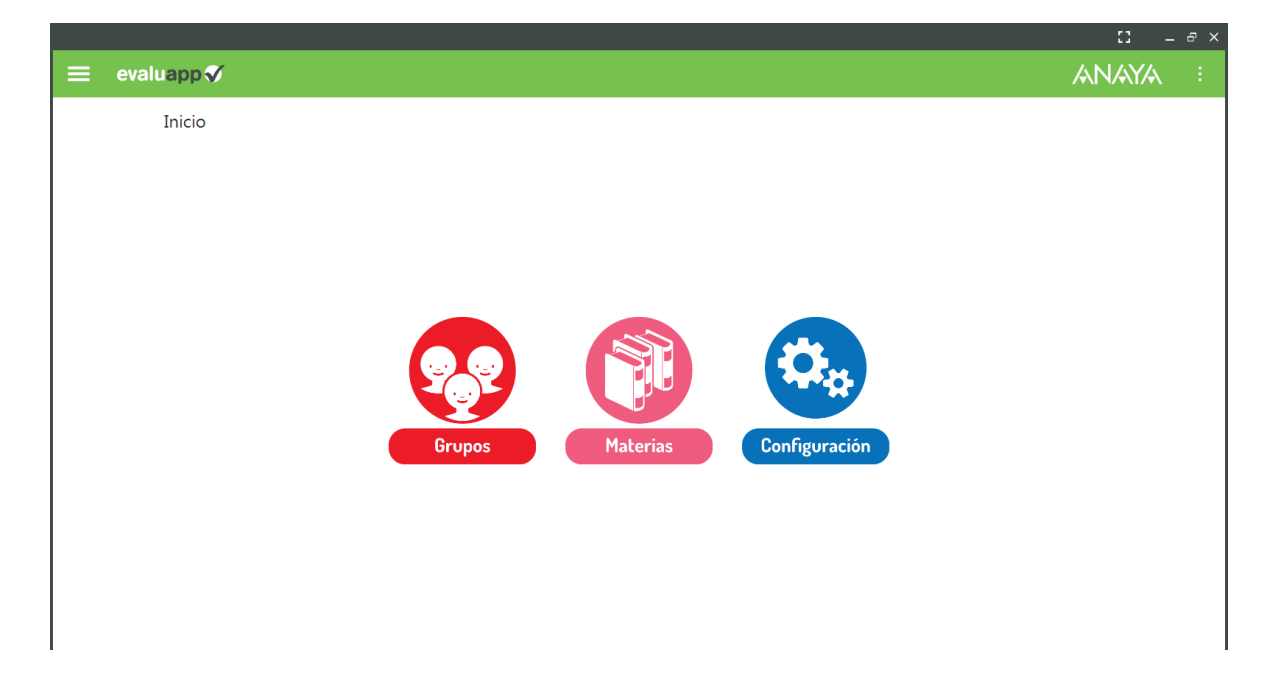

Si es la primera vez que usa la aplicación y entra en **Grupos o Materias**, accederá a pantallas que están en blanco, no muestran nada. Esto es debido a que **primero** debe **configurar Evaluapp e indicar a qué grupos imparte clase y qué materias imparte.** Esta configuración se realiza desde la opción **'Configuración**' o bien desde el menú general seleccionando 'Configuración'. El **menú general** se encuentra arriba a la izquierda y se puede acceder a él desde cualquier parte de la aplicación.

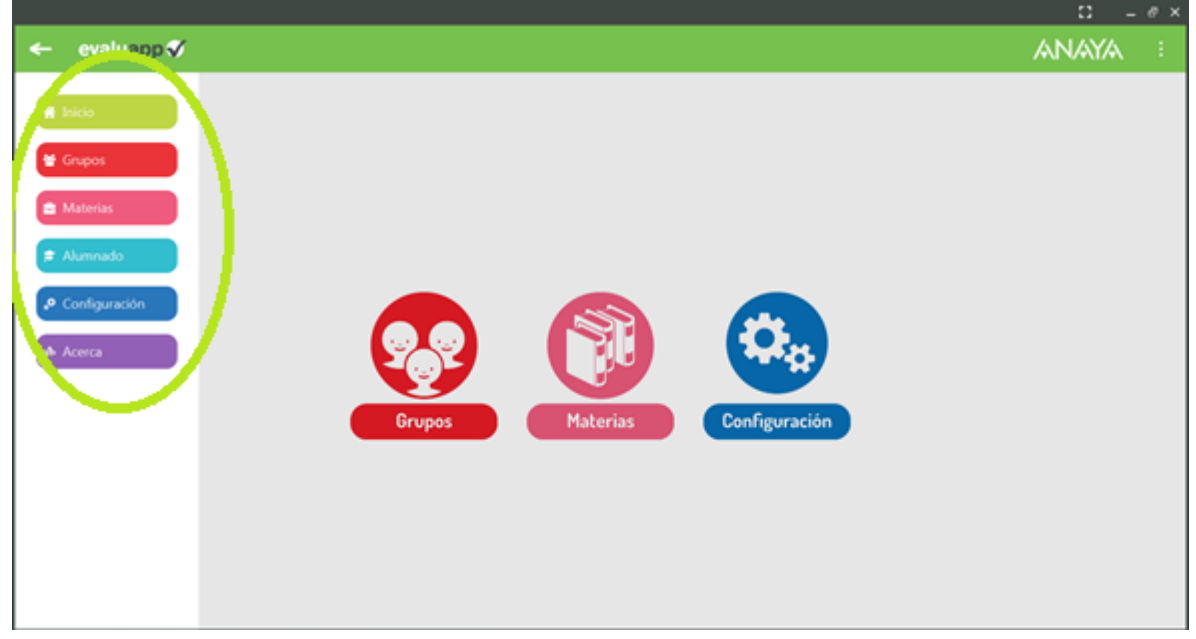

# Configuración

Vamos a configurar la aplicación. Acceda a '**Configuración**' desde la pantalla de Inicio o desde el menú general.

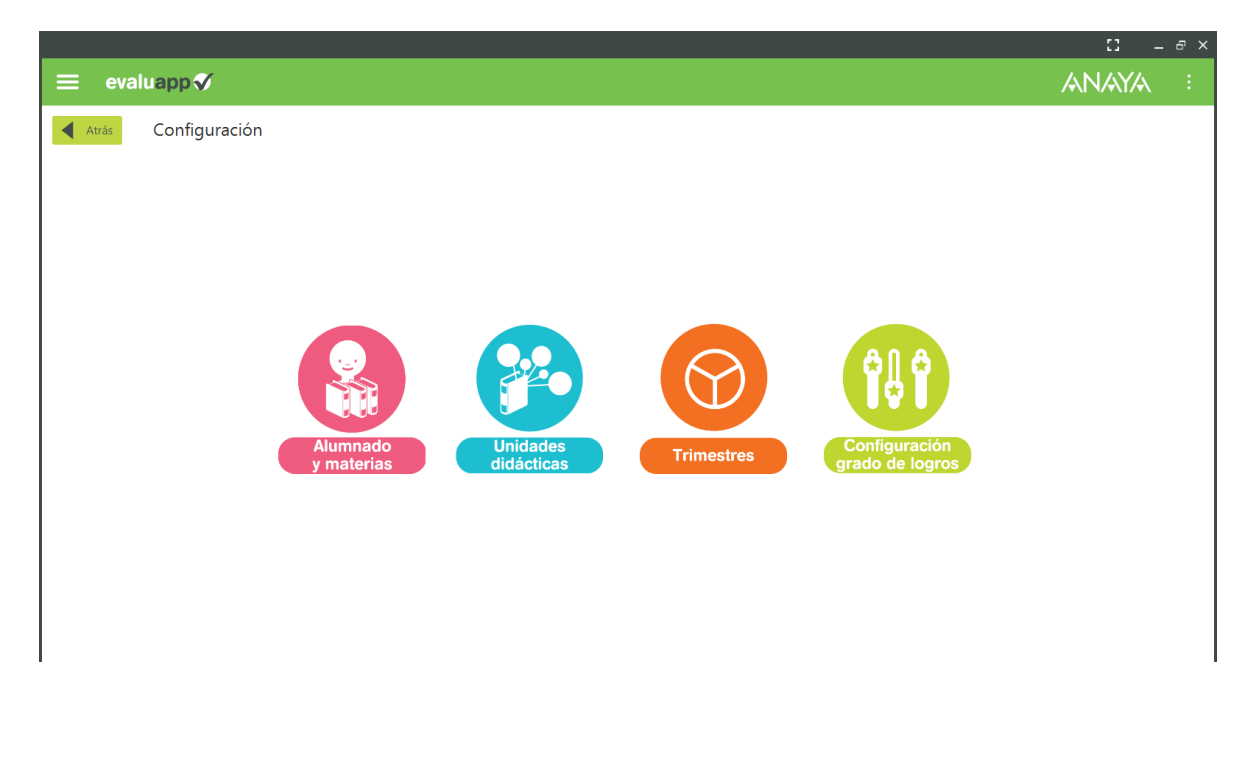

#### <u>Configuración de Alumnado y Materias</u>

#### Desde 'Alumnado y Materias' podrá:

- Crear los grupos
- Dar de alta el alumnado en cada grupo
- Seleccionar qué materias impartirá a cada grupo.

|              |                                                                          | - 13  | -8 ×    |
|--------------|--------------------------------------------------------------------------|-------|---------|
| 😑 evalı      | app√                                                                     | ANAYA | :       |
| Atrás        | Configuración de alumnado y materias           Atumnado         Materias |       |         |
| Añadir grupo | Nuevo alumno/a Importar alumnado                                         | Borra | r grupo |

Para añadir un nuevo grupo pulse 'Añadir Grupo', seleccione el curso y la letra y pulse 'Crear'. Se añadirá el grupo que ha indicado.

| 1ESO     •       Elige letra de grupo     •       Crear     Cancelar | Crear grupo            |       |          |
|----------------------------------------------------------------------|------------------------|-------|----------|
| Elige letra de grupo 👻                                               | 1ESO -                 |       |          |
| Crear Cancelar                                                       | Elige letra de grupo 👻 |       |          |
|                                                                      |                        | Crear | Cancelar |

Una vez creado el grupo puede dar de alta alumnos en él.

Seleccione el grupo en el que desea añadir alumnos y pulse 'Nuevo Alumno/a'. Cumplimente el formulario y pulse 'Crear'.

En esta pantalla puede adjuntar una imagen al alumno para que se muestre en los listados y en el perfil del alumno. La imagen no puede superar los 200 Kb.

| Nuevo alumno         |     |        |          |
|----------------------|-----|--------|----------|
| Nombre:              |     |        |          |
| Primer apellido:     |     |        |          |
| Segundo apellido:    |     |        |          |
| Fecha de nacimiento: |     |        |          |
| Foto:                |     | Elegir | archivo  |
|                      | Cre | ear    | Cancelar |

Para facilitar el alta de alumnos, la aplicación es capaz de importar los ficheros csv que genera el Sistema Séneca de la Junta de Andalucía.

Si quiere crear este archivo manualmente, el formato que deberá seguir es el siguiente:

> "Alumno/a" "Apellido1 Apellido2, Nombre" "Apellido1 Apellido2, Nombre"

Para importar alumnos desde un fichero csv:

- Exporte los alumnos de un grupo a un fichero csv desde el sistema Séneca.
- Seleccione el grupo en el que desea importar los alumnos y pulse 'Importar Alumnado'.
- Seleccione el fichero csv y pulse 'Importar'
- Conteste las preguntas de 'alumno duplicado' que puedan aparecer.
- Repita el proceso por cada grupo que desee importar.

| Importar alumnado al grupo 1ESO A<br>Selecciona el fichero que contiene el alumnado: |       |  |  |  |
|--------------------------------------------------------------------------------------|-------|--|--|--|
|                                                                                      | Abrir |  |  |  |
| Importar                                                                             |       |  |  |  |

Cuando un profesor da de alta un alumno, la aplicación comprueba que no exista previamente en la base de datos, porque puede que ese alumno ya haya sido dado de alta anteriormente por otro profesor.

#### IMPORTANTE

Para el correcto funcionamiento de la aplicación, es importante que no haya alumnos duplicados.

Si la aplicación encuentra un alumno con un nombre parecido al que se pretende dar de alta, mostrará una pantalla indicando que existe otro alumno con nombre igual o parecido y preguntará si se trata del mismo alumno o no. Responda cada vez que le pregunte, es importante saber si se trata del mismo alumno para poder calcular las estadísticas del alumno.

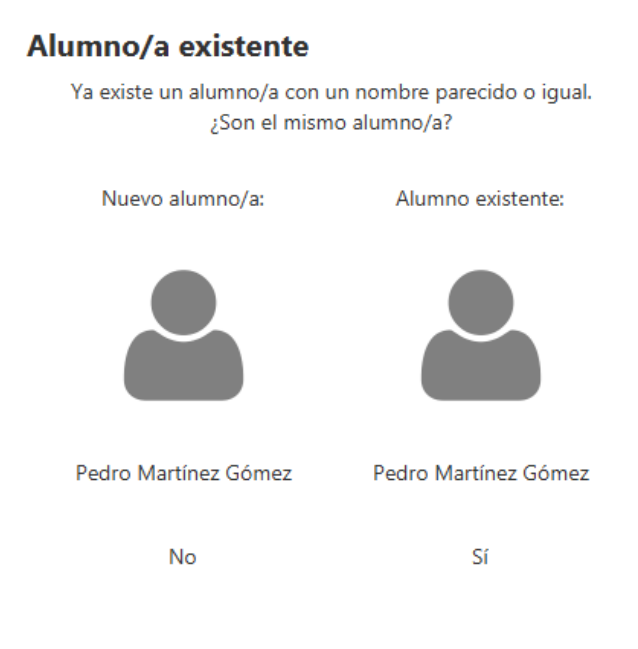

Una vez creados los grupos y dados de alta los alumnos, debe indicar qué materia imparte para cada grupo.

Para ello seleccione el grupo y pulse sobre la pestaña 'Materias'.

Active las materias que usted imparte en ese grupo. Haga lo mismo para todos los grupos donde imparta alguna materia.

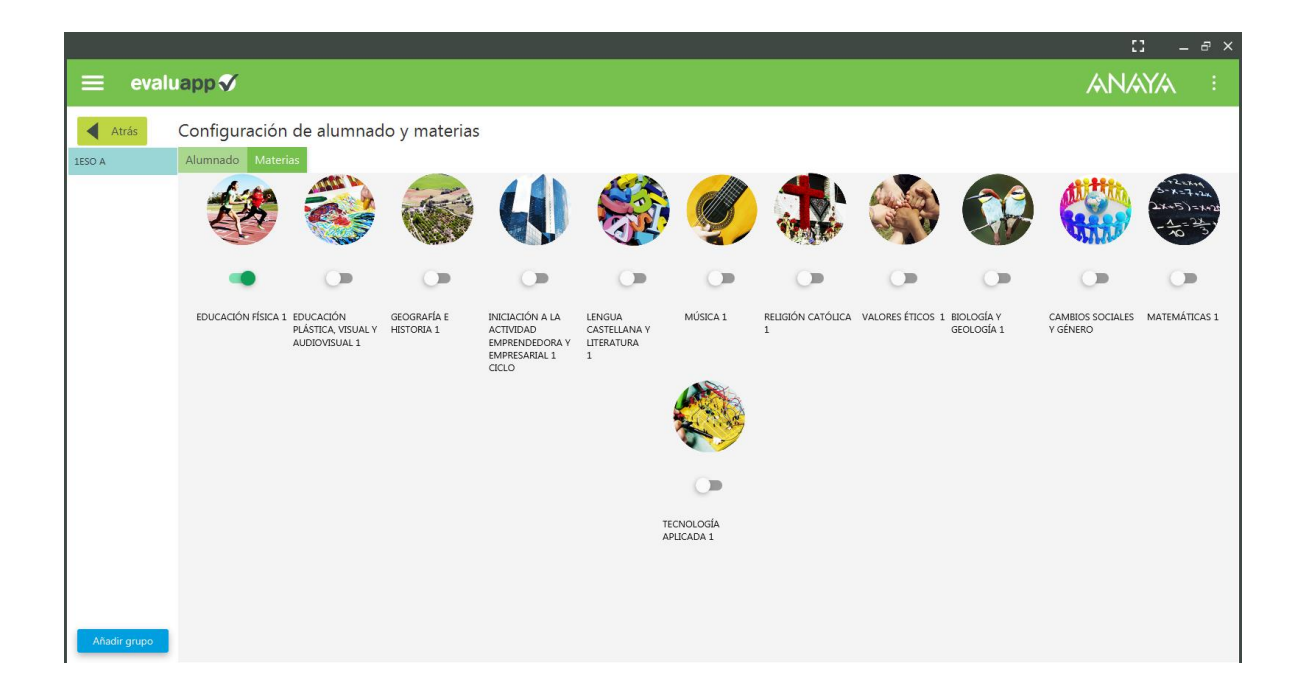

Sólo debe activar las materias va a impartir a ese grupo, dejando el resto desactivadas.

#### Configuración de Unidades Didácticas

Desde 'Unidades Didácticas' en la pantalla de Configuración, podrá configurar todo lo relativo a las unidades didácticas de las distintas materias que imparte:

- > Trimestres en el que se imparte cada unidad didáctica.
- > Herramientas de evaluación que desea utilizar para cada unidad didáctica.
- > Porcentaje de ponderación de la calificación de cada herramienta.
- Herramientas que se utilizarán para la evaluación de cada criterio dentro de una Unidad Didáctica.

| =            | evaluapp 🗸                                                                                                    |                           |                            |       |                      |             |                          |      |                                            |             |              | /AN/        | AY/A :     |
|--------------|----------------------------------------------------------------------------------------------------|---------------------------|----------------------------|-------|----------------------|-------------|--------------------------|------|--------------------------------------------|-------------|--------------|-------------|------------|
| Atrá<br>1ESO | Atrás       Configuración de unidades didácticas         1ESO       EDUCACIÓN FÉSICA 1         Gestionar herramientas •       • |                           |                            |       |                      |             |                          |      |                                            |             |              |             |            |
| Trimestre    |                                                                                                    | Suma de ponderaciones (%) | Intervenciones<br>en clase | 20 %  | Trabajos<br>escritos | <u>20</u> % | Cuaderno del<br>alumnado | 20 % | Participación en<br>trabajo<br>cooperativo | <u>20</u> % | Pruebas      | <u>20</u> % | Configurar |
| _1 *         | CONDICIÓN FÍSICA Y SALUD                                                                                                    | 80 %                      |                            | 20 %  | $\checkmark$         | 20 %        | ~                        | 20 % | $\checkmark$                               | 20 %        | ~            | 20 %        | Configurar |
| 1 *          | APRENDER A MOVERSE                                                                                                    | 100 %                     | $\checkmark$               | 20 %  | $\checkmark$         | 20 %        | $\checkmark$             | 20 % | $\checkmark$                               | 20 %        | $\checkmark$ | 20 %        | Configurar |
| 2 -          | JUEGOS Y DEPORTES                                                                                                    | 80 %                      | $\checkmark$               | 20 %  |                      | 20 %        | $\checkmark$             | 20 % | $\checkmark$                               | 20 %        | $\checkmark$ | 20 %        | Configurar |
| 2 -          | DEPORTES DE EQUIPO                                                                                                    | 80 %                      | $\checkmark$               | 20 96 | $\checkmark$         | 20 %        | $\checkmark$             | 20 % |                                            | 20 %        | $\checkmark$ | 20 %        | Configurar |
| 3 💌          | JUEGOS Y DEPORTES EN LA NAT                                                                                                    | 100 %                     | $\checkmark$               | 20 %  | $\checkmark$         | 20 %        | $\checkmark$             | 20 % | $\checkmark$                               | 20 %        | $\checkmark$ | 20 %        | Configurar |
| 3 *          | EL LENGUAJE DEL CUERPO                                                                                                    | 100 %                     | $\checkmark$               | 20 %  | $\checkmark$         | 20 %        | $\checkmark$             | 20 % | $\checkmark$                               | 20 %        | $\checkmark$ | 20 %        | Configurar |
|              |                                                                                                    |                           |                            |       |                      |             |                          |      |                                            |             |              |             |            |
| < [          |                                                                                                    |                           |                            |       |                      |             |                          |      |                                            |             |              |             | >          |

Seleccione el curso que desea configurar y la materia.

Si no le aparece ningún curso para seleccionar o no le aparece el curso que desea, significa que no ha dado de alta ningún grupo con ese curso, por lo que no hay nada que configurar.

De la misma forma, si no le aparece ninguna materia para seleccionar o no le aparece la materia que desea, significa que no ha activado la materia para ninguno de sus grupos de ese curso.

Vaya al apartado <u>Configuración de Alumnado y Materias</u> para ver como configurar los grupos y materias.

Una vez seleccionada el curso y la materia, se mostrarán las unidades didácticas de esa materia tal como se muestra en la imagen.

En la tabla que se muestra en la imagen podrá ver como las **unidades didácticas** se disponen en las filas y los **Instrumentos o Herramientas de Evaluación** se disponen en columnas. Para cada **unidad didáctica** debe indicar el **trimestre** en el que la impartirá. Por defecto a todas las unidades didácticas se les asigna el primer trimestre.

Seguidamente deberá marcar la casilla de las herramientas que desea utilizar para cada Unidad Didáctica e introducir el porcentaje de ponderación (o peso) que tendrá esa herramienta en la calificación final de la unidad.

<u>Ejemplo</u>

| 1ESO      | ▼ EDUCACIÓN FÍSICA       | 1 •                       |                                |                             |                                |                                                        |
|-----------|--------------------------|---------------------------|--------------------------------|-----------------------------|--------------------------------|--------------------------------------------------------|
| Trimestre | UD                       | Suma de ponderaciones (%) | Intervenciones %<br>en clase % | Trabajos 20 %<br>escritos — | Cuaderno del %<br>alumnado — % | Participación en<br>trabajo <u>30</u> %<br>cooperativo |
| 1 -       | CONDICIÓN FÍSICA Y SALUD | 80 %                      | 90 %                           | ✓ <u>20</u> %               | <u>30</u> %                    | ✓ <u>30</u> %                                          |

En la imagen anterior, la Unidad Didáctica tiene activadas la herramienta 'Trabajos Escritos' y Participación en trabajo cooperativo.

Las herramientas 'Intervenciones en clase' y 'Cuaderno del alumnado' están desactivadas para esta unidad didáctica, por lo que esta herramienta no se utilizará para evaluar la unidad didáctica y tampoco podrá introducir calificaciones para esta herramienta cuando vaya a calificar esta unidad didáctica.

También podemos ver que las calificaciones de 'Trabajos Escritos' pesarán un 20% en la nota final de la unidad y 'Participación en trabajo cooperativo' pesará un 30 %.

Todos los porcentajes de las herramientas que tenga activadas para la unidad deben sumar 100% para que la configuración sea correcta. En la columna 'Suma de ponderaciones (%)' puede ver la suma de todos los porcentajes que ha introducido. Si ya ha llegado al 100% se muestra en verde, sino se muestra en rojo.

#### MUY IMPORTANTE

Para que la configuración de las unidades didácticas sea correcta, todas las unidades didácticas deben tener la celda 'Suma de ponderaciones (%)' en color verde. De lo contrario las calificaciones finales de las unidades didácticas, trimestres y evaluación final para todos los alumnos de esa materia no serán correctas.

#### Consejo

Si una herramienta va a tener el mismo porcentaje de ponderación en todas las unidades didácticas, puede escribir el porcentaje al lado del nombre de la herramienta. Este valor será copiado a todas las celdas de esa herramienta para cada unidad didáctica.

#### Gestionar Herramientas

Desde 'Gestionar Herramientas' puede crear nuevas herramientas e indicar el orden en el que deben mostrarse en la pantalla de calificaciones.

Pulse 'Gestionar Herramientas' y se mostrará la siguiente pantalla:

|                  |                                                       |                                      | - 13  | - 8 × |
|------------------|-------------------------------------------------------|--------------------------------------|-------|-------|
| ≡ eva            | uapp 🗸                                                |                                      | ANAYA | :     |
| Atrás            | Configuración de herramientas - 1ESO EDUCACIÓN FÍSICA | A 1                                  |       |       |
| Disponibles:     |                                                       | Habilitadas:                         |       |       |
| Herramienta 1    |                                                       | Intervenciones en clase              |       |       |
|                  |                                                       | Cuaderno del alumnado                |       |       |
|                  |                                                       | Participación en trabajo cooperativo |       |       |
|                  |                                                       | Pruebas                              |       |       |
|                  |                                                       | Trabajos escritos                    |       |       |
|                  |                                                       |                                      |       |       |
|                  |                                                       |                                      |       |       |
|                  | ,                                                     |                                      |       | ^     |
|                  |                                                       |                                      |       | *     |
|                  |                                                       |                                      |       |       |
|                  |                                                       |                                      |       |       |
|                  |                                                       |                                      |       |       |
|                  |                                                       |                                      |       |       |
|                  |                                                       |                                      |       |       |
|                  |                                                       |                                      |       |       |
|                  |                                                       |                                      |       |       |
| Nueva herramient | Cambiar nombre Eliminar herramienta                   |                                      |       |       |

En la lista de la izquierda se muestran las herramientas que tiene disponibles pero que usted no utiliza (es posible que otro profesor las esté utilizando). Inicialmente esta lista está vacía puesto que las herramientas predefinidas en la aplicación se encuentran habilitadas por defecto.

En la lista de la derecha se muestran las herramientas habilitadas (las herramientas que le aparecerán en el panel de introducir calificaciones). Por defecto vienen habilitadas las herramientas que se muestran.

Puede habilitar o deshabilitar herramientas moviéndolas de una lista a otra utilizando los botones representados con flechas.

Al deshabilitar una herramienta, se desactiva completamente para todas sus materias y unidades didácticas.

Si lo desea puede crear nuevas herramientas y habilitarlas.

Las herramientas son compartidas por los distintos profesores que utilicen la aplicación. Si borra una herramienta que es utilizada por otro profesor, borraría también todas las calificaciones que ese otro profesor haya introducido en esa herramienta.

Póngase de acuerdo en las herramientas personalizadas a utilizar con el resto de profesores que vayan a utilizar la aplicación y en caso de querer borrar alguna consulte al resto de profesores si la están utilizando.

#### Criterios de Evaluación de la Unidad

Al final de la fila de cada unidad didáctica tiene el botón '**Configurar**'. Si lo pulsa accederá a una pantalla donde **puede activar o desactivar las herramientas** seleccionadas para la unidad a nivel de criterio de evaluación. Es decir, puede indicar qué herramientas se utilizarán para calificar cada criterio de evaluación de la unidad didáctica seleccionada.

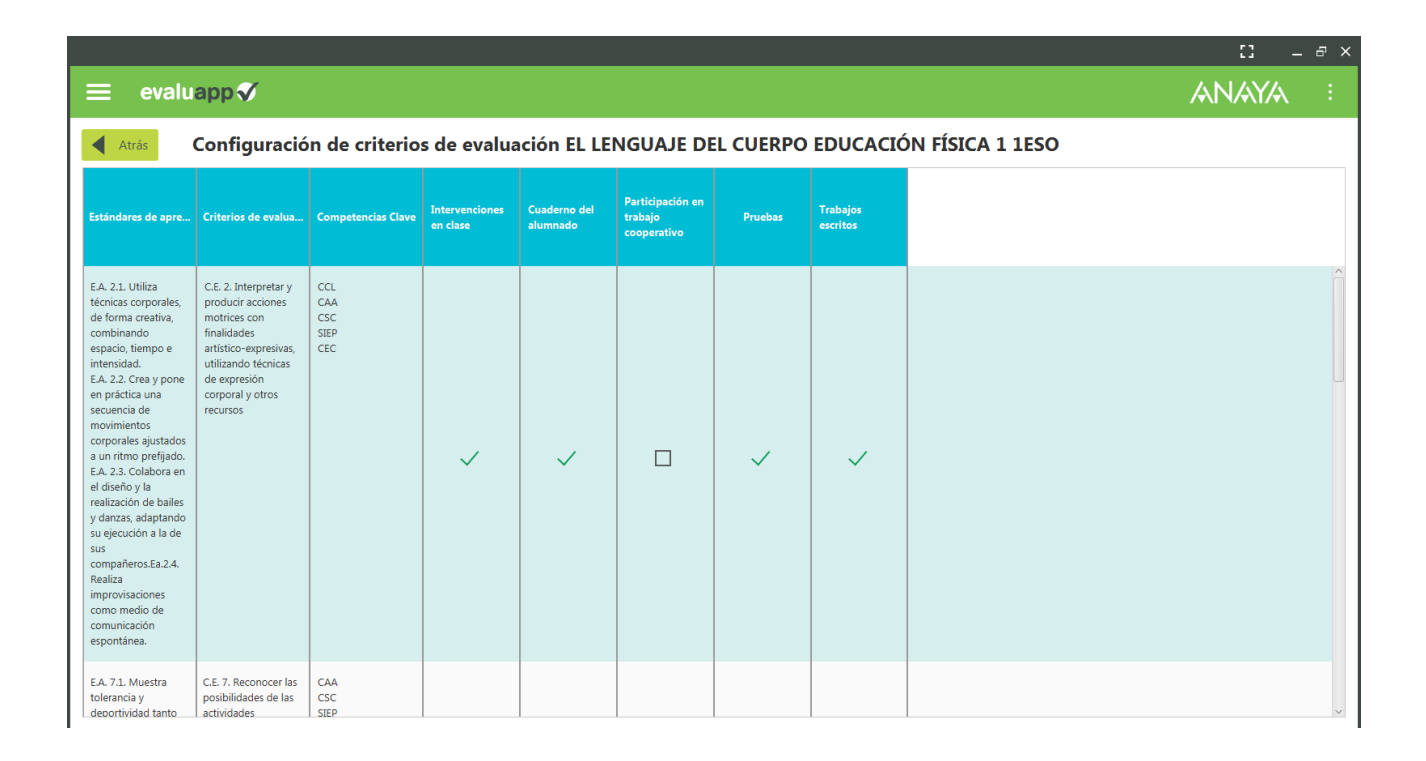

<u>En la pantalla anterior</u> activábamos o desactivábamos completamente una herramienta para la unidad didáctica, y desde esta pantalla podemos afinar aún más desactivando la herramienta por cada criterio de evaluación de la unidad.

# Configuración de Trimestres

Debe de seleccionar el rango de fechas de los diferentes trimestres. Para ello entre en configuración y en trimestres, y le aparecerá la siguiente pantalla, dónde deberá introducir la fecha de inicio y la fecha de fin de cada trimestre.

| <u> </u>                          |            |            | - 13  | - 8 |
|-----------------------------------|------------|------------|-------|-----|
| ≡ evaluapp 🗸                      |            |            | ANAYA |     |
| Atrás Configuración de trimestres |            |            |       |     |
|                                   |            |            |       |     |
|                                   |            |            |       |     |
|                                   |            |            |       |     |
|                                   | Inicio     | Fin        |       |     |
| 1º:                               | 15/09/2016 | 15/12/2016 |       |     |
| 2°:                               | 9/01/2017  | 9/03/2017  |       |     |
| 3°:                               | 20/03/2017 | 15/06/2017 |       |     |
| -                                 |            |            |       |     |
|                                   |            |            |       |     |
|                                   |            |            |       |     |
|                                   |            |            |       |     |
|                                   |            |            |       |     |

Vuelva atrás para guardar los cambios.

#### • Configuración de grado de logros.

En este apartado deberá seleccionar las notas entre las que se encontrarán los distintos grados, para ello al acceder le aparecerá una pantalla como la siguiente donde podrá configurar el rango de notas de cada logo.

|    | eval | uapp√                            |                               |                 |                 |
|----|------|----------------------------------|-------------------------------|-----------------|-----------------|
| A1 | trás | Configuración de grados de logro | )                             |                 |                 |
|    |      | 5 5 5                            |                               |                 |                 |
|    |      |                                  |                               |                 |                 |
|    |      |                                  |                               |                 |                 |
|    |      |                                  |                               |                 |                 |
|    |      |                                  |                               | Martin takantan |                 |
|    |      |                                  |                               | Limite inferior | Limite superior |
|    |      |                                  | Iniciado [inferior, superior) | 1               | 4,6             |
|    |      |                                  |                               |                 |                 |
|    |      |                                  | Medio [inferior, superior)    | 4,6             | 8               |
|    |      |                                  | Avanzado linferior superior   | 8               | 10              |
|    |      |                                  | Avanzado [interior, superior] |                 |                 |
|    |      |                                  |                               |                 |                 |
|    |      |                                  |                               |                 |                 |
|    |      |                                  |                               |                 |                 |
|    |      |                                  |                               |                 |                 |
|    |      |                                  |                               |                 |                 |

#### En el ejemplo anterior:

- Iniciado: Iría desde 1 hasta 4,599, sin incluir el 4,6
- Medio: : Iría desde 4,6 hasta 7,999, sin incluir el 8
- Avanzado: Iría desde 8 hasta 10, incluyendo ambos.

# Copias de seguridad

#### > Realizar una copia de seguridad

Los datos de la aplicación se almacenan en la carpeta **'datos'**, que se encuentra dentro de la carpeta **'app'**, en la carpeta de instalación de **Evaluapp**.

La carpeta de instalación la eligió usted durante la instalación.

Si no recuerda qué carpeta eligió, vaya al **Escritorio** y haga click con el botón derecho encima del acceso directo de la aplicación y elija **'propiedades'**.

Se mostrará una pantalla con las propiedades del acceso directo.

Haga click sobre 'Abrir ubicación'.

Se abrirá la carpeta de instalación de la aplicación.

- Para realizar un backup de sus datos:
  - Cierre Evaluapp.
  - Compruebe que Evaluapp se ha cerrado. Es muy importante que realice la copia una vez que haya cerrado la aplicación. Si realizara la copia con la aplicación abierta es muy posible que la copia que haga sea inservible.
  - > Vaya a la carpeta de instalación de Evaluapp.
  - > Dentro de la carpeta 'app' encontrará la carpeta 'datos'.
  - Haga una copia de la carpeta 'datos' y guárdela donde desee pero fuera del directorio de instalación, por ejemplo en Mis Documentos.

#### Consejo

Le aconsejamos que cree una carpeta con la fecha, por ejemplo: 'Backup 15-05-2017' y dentro pegue la carpeta 'datos'. Esto le servirá para identificar la fecha de la copia.

#### > Restaurar una copia de seguridad

Por si la copia de seguridad que quiere restaurar estuviera corrupta le aconsejamos que haga una copia de los datos actuales antes de reemplazarlos con la copia. Consulte la

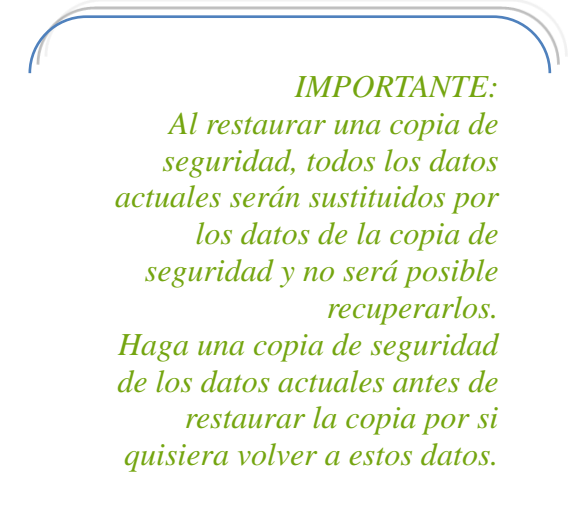

sección anterior para ver cómo hacer la copia de seguridad.

Una vez que ha hecho una copia de los datos actuales, siga los siguientes pasos

para restaurar una copia:

- Cierre Evaluapp (si lo tiene abierto).
   Esto es muy importante. Asegúrese que lo ha cerrado.
- Vaya a la carpeta de instalación de Evaluapp. Lea la sección <u>'Realizar una</u> <u>copia de seguridad</u>' si no sabe cuál es la carpeta de instalación.
- > Entre en la carpeta 'app' y borre o renombre la carpeta 'datos'.
- Copie la carpeta 'datos' de la copia de seguridad y péguela dentro de la carpeta 'app'.
- > Abra la aplicación y compruebe que puede visualizar sus datos.

# Usando la aplicación

# Introduciendo calificaciones y asistencias

Una vez configurado Evaluapp ya puede empezar a evaluar a sus alumnos y a introducir las asistencias.

Vaya a la pantalla de inicio:

| ≡ evaluap | ₽∛     |          |               | .: □ ×<br>ANAYA : |
|-----------|--------|----------|---------------|-------------------|
| Inic      | io     |          |               |                   |
|           |        |          |               |                   |
|           |        |          |               |                   |
|           |        |          |               |                   |
|           | Grupos | Materias | Configuración |                   |
|           |        |          |               |                   |
|           |        |          |               |                   |
|           |        |          |               |                   |

Para acceder a la pantalla donde introducir las calificaciones y asistencias elija **'Grupos'** o **'Materias**'.

Ambas opciones le llevarán a la pantalla de introducción de calificaciones. Tiene dos opciones para su comodidad.

- 1. Puede elegir primero el grupo y después la materia que va a calificar
- 2. Puede elegir primero la materia y después el grupo.

Una vez haya elegido el grupo y la materia le aparecerá la siguiente pantalla:

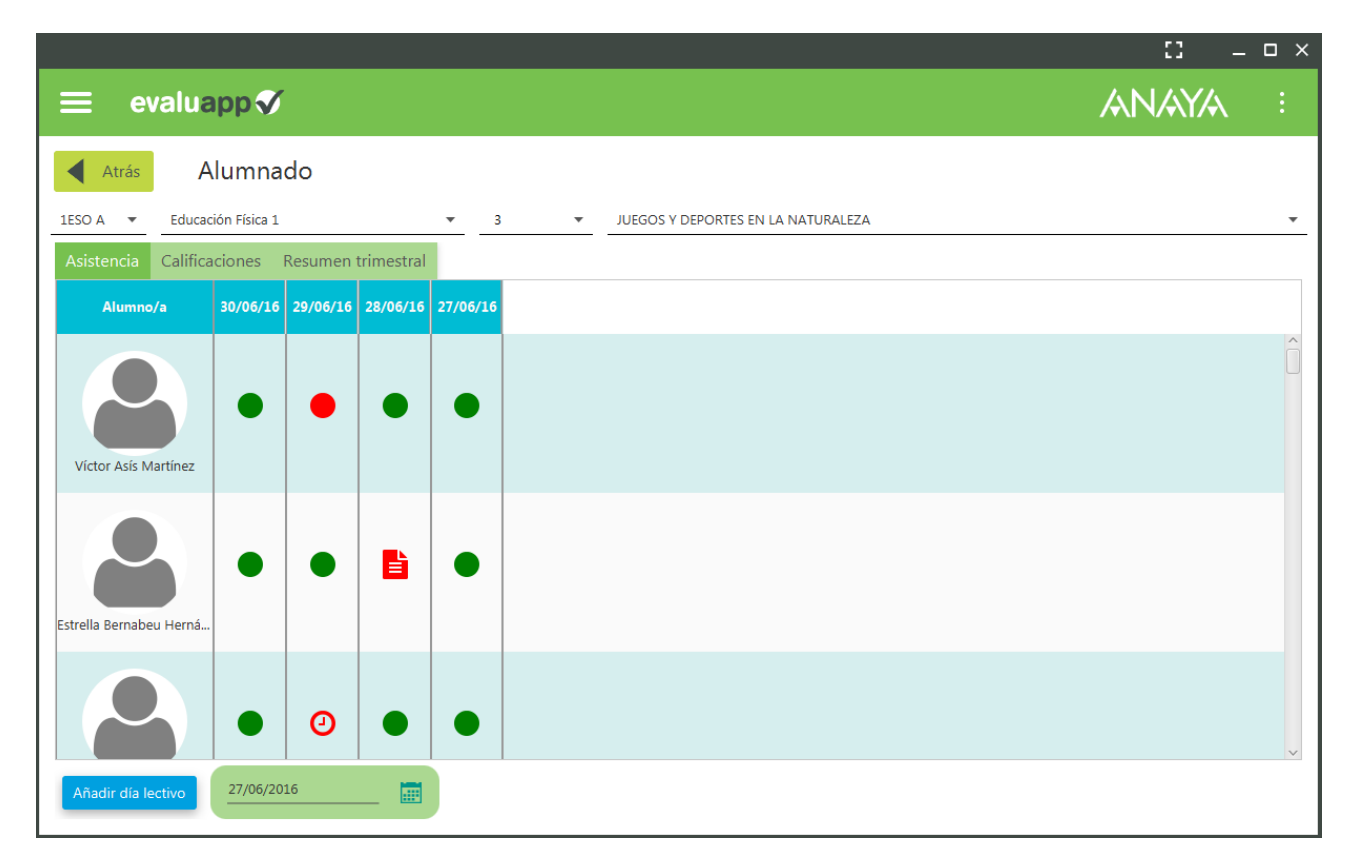

En el menú superior puede ver que aparece el grupo y la materia que ha seleccionado. A continuación dispone de un desplegable donde puede elegir el trimestre y en el siguiente desplegable puede elegir la unidad didáctica.

En esta pantalla dispone de tres pestañas:

- 1. Asistencia: Puede introducir y modificar la asistencia de los alumnos a clase.
- 2. <u>Calificaciones</u>: Puede seleccionar un alumno e introducir calificaciones para ese alumno.
- 3. <u>Resumen trimestral</u>: Muestra las calificaciones de los alumnos del grupo para el trimestre elegido.

#### Introducir Asistencias.

Vaya a la pestaña asistencias. Asegúrese que tiene elegido el trimestre para el que va a introducir las asistencias.

En la tabla de la pestaña Asistencia se mostrarán las asistencias de cada alumno. Al principio no se mostrará ninguna asistencia porque no hay asistencias dadas de alta. Seleccione la fecha en el menú inferior pulsando en el icono que representa un calendario y pulse 'Añadir día lectivo'. Esto añadirá una nueva columna a la tabla de Asistencias. Cuando se añade un día lectivo, por defecto se establece que todos los alumnos de la clase asistieron ese día. La asistencia se representa con un círculo verde.

Una vez añadida la fecha que desea pulse en el círculo verde de un alumno para cambiar el estado de la asistencia:

| Alumno/a             | 30/06/16 | 29/06/16           | 28/06/16                         | 27/06/16      |                                 |                                 |                      |             |  |   |
|----------------------|----------|--------------------|----------------------------------|---------------|---------------------------------|---------------------------------|----------------------|-------------|--|---|
|                      |          |                    |                                  |               |                                 |                                 |                      |             |  | Ô |
| Víctor Asís Martínez |          | <b>Mo</b><br>Asist | <b>dificar</b> a<br>encia de Vío | asistenci     | <b>a</b><br>tínez el 2016-06-28 |                                 |                      |             |  |   |
| 8                    | •        | Asis               | stido Falta                      | a justificada | Falta injustificada             | <b>e</b><br>Retraso justificado | etraso injustificado | Convivencia |  |   |

Nota: Si al pulsar 'Añadir día lectivo' no aparece una columna nueva en la tabla, probablemente sea porque el día que está introduciendo no corresponde con el trimestre que tiene seleccionado o que no tiene los trimestres configurados. Seleccione el trimestre correcto y podrá visualizar el día que acaba de añadir.

#### Introducir Calificaciones

Vaya a la pestaña Calificaciones y seleccione el alumno que desea calificar. Se abrirá la siguiente pantalla:

|                                                                                                    |                                                                                                    |                        |                                            |                                     |                                          |                                                            |                         |                            |                   |          |          |         |          |         | :    | - 5 | × |
|----------------------------------------------------------------------------------------------------|----------------------------------------------------------------------------------------------------|------------------------|--------------------------------------------|-------------------------------------|------------------------------------------|------------------------------------------------------------|-------------------------|----------------------------|-------------------|----------|----------|---------|----------|---------|------|-----|---|
| ≡ evaluapp <b>∛</b> ANAYA :                                                                                                    |                                                                                                    |                        |                                            |                                     |                                          |                                                            |                         |                            |                   |          |          |         |          |         |      |     |   |
| Atrás Calificaciones: Víctor Asís Martínez<br>1ESO A - Educación Física 1 - 1º Trimestre - CONDICIÓN FÍSICA Y SALUD<br>Ver perfil                                                                                                    |                                                                                                    |                        |                                            |                                     |                                          |                                                            |                         |                            |                   |          |          |         |          |         |      |     |   |
| <u> </u>                                                                                                    |                                                                                                    |                        |                                            |                                     |                                          |                                                            |                         |                            |                   | Evalua   | ación de | las com | petencia | s clave |      |     |   |
| Estándares<br>de                                                                                                    | Criterios de<br>evaluación                                                                                                    |                        | 07 Intervencio<br>% en clase               | 07 Trabajos<br>escritos             | 07 Cuaderno d<br>alumnado                | 8 Participac<br>Ratabajo<br>cooperativ                     | аран.<br>20 %           | Valoración<br>del criterio | Grado de<br>logro | CCL      | смст     |         | САА      | csc     | SIEP | CEC |   |
| E.A. 4.1. Analiza la<br>implicación de las<br>capacidades físicas y las<br>coordinativas en las<br>diferentes actividades<br>físico-deportivas y<br>artístico-expresivas<br>trabajadas en el ciclo.<br>E.A. 4.2. Asocia los<br>sistemas metabólicos de | C.E. 4. Conocer el<br>concepto y clasificación<br>de las capacidades físicas<br>motrices, reconocer la<br>frecuencia cardíaca y<br>frecuencia respiratoria<br>como indicadores de la<br>intensidad de la actividad<br>físico-deportiva, y<br>relacionar la salud con la | CMCT<br>CAA            | 5,8                                        | 8,12                                | 6,04                                     | 5,86                                                       | 7,17                    | 6,6                        | М                 |          | М        |         | М        |         |      |     | - |
| Calificación de la unidad<br>6,23                                                                                                    | Calificac<br>Calificación p                                                                                                    | ión media<br>oonderada | Intervenciones<br>en clase<br>6,13<br>1,23 | Trabajos<br>escritos<br>6,3<br>1,26 | Cuaderno del<br>alumnado<br>6,25<br>1,25 | Participación en<br>trabajo<br>cooperativo<br>5,74<br>1,15 | Pruebas<br>6,72<br>1,34 | <b>CD</b><br>M             | <b>CAA</b><br>M   | CSC<br>M | CMI<br>M | ст (    | CCL<br>M |         |      |     |   |

En las filas encontrará los criterios a evaluar y en las columnas las herramientas de evaluación que configuró para esta unidad didáctica. Pulse en la celda correspondiente y se abrirá la siguiente pantalla para introducir las calificaciones:

| iones     | o çu en la la la la la la la la la la la la la         |     |
|-----------|--------------------------------------------------------|-----|
| ntervenci | Calificar                                              | 2   |
| 20        | Herramienta: Intervenciones en clase                   | ōol |
|           | Criterio de evaluación: C.E. 4. Conocer el concept 🔺 💙 | м   |
|           | Calificaciones:                                        |     |
|           | <u>4,62</u> <u>4,37</u> <u>6</u> <u>5</u> <u>9</u>     |     |
|           | Media: 5,798                                           |     |
|           |                                                        |     |

Puede introducir hasta **7 calificaciones**.

Con las flechas **izquierda y derecha** del teclado puede cambiar de Herramienta sin necesidad de cerrar la ventana.

Con las flechas arriba y abajo puede cambiar de criterio de evaluación.

Una vez haya introducido las calificaciones, simplemente **pulse fuera de la ventana** y ésta se cerrará.

En el **pié de la pantalla de calificaciones** puede ver las **calificaciones medias** del alumno en esa unidad didáctica.

#### Resumen Trimestral

En la pestaña resumen trimestral puede ver las **calificaciones medias** de los alumnos para el trimestre que tiene seleccionado.

Desde esta pantalla también puede **imprimir** el informe del trimestre del grupo y **exportar**lo a pdf.

# Perfil del alumno

Si pulsa encima del nombre de un alumno, en la pestaña de asistencia o en el resumen Trimestral, accederá al perfil del alumno.

También puede acceder desde la pantalla de introducción de calificaciones pulsando 'Perfil del alumno'.

|                             |           |             |                |                |                            |                      |                          |                                            |                      |            | 13    | -       | . o ×  |
|-----------------------------|-----------|-------------|----------------|----------------|----------------------------|----------------------|--------------------------|--------------------------------------------|----------------------|------------|-------|---------|--------|
| ≡ evaluapp                  | <b>V</b>  |             |                |                |                            |                      |                          |                                            |                      | A          |       | ۲(له)   |        |
| Atrás Perfil:               | Isabel    | Cruz He     | rnández        |                |                            |                      |                          | с                                          | وب<br>ambiar foto Bo | errar alur | nno/a |         |        |
| 1ESO A - Educación Física 1 | Global    | Trimestre : | L Trimestre 2  | Trimestre 3    | Asistencia And             | otaciones            |                          |                                            |                      |            |       |         |        |
| 1ESO A - EDUCACIÓN PLÁSTICA | Trimestre | Calificaci  | Media sin pond | Grado de logro | Intervenciones<br>en clase | Trabajos<br>escritos | Cuaderno del<br>alumnado | Participación en<br>trabajo<br>cooperativo | Pruebas              | CCL        | смст  | СD      | САА    |
|                             | 1         | 5,68        | 5,68           | м              | 5,89                       | 5,63                 | 6,04                     | 5,68                                       | 5,15                 | м          | м     | м       | м      |
|                             | 2         | 5,81        | 5,81           | м              | 6,01                       | 5,65                 | 5,84                     | 5,95                                       | 5,61                 | м          | м     | м       | м      |
|                             | 3         | 5,65        | 5,65           | м              | 5,6                        | 5,56                 | 5,64                     | 5,82                                       | 5,61                 | м          | м     | м       | м      |
| <>                          | <         | 1           |                | 1              | 1                          | Media evalu          | ación: 5,71              | Grado de logro                             | p: M                 | primir     |       | Exporta | ar PDF |

# > Pestaña Resumen

En la pestaña resumen, puede ver la lista de materias que cursa el alumno. Si selecciona una, podrá ver los siguientes datos de la materia:

- Calificaciones globales del alumno (Evaluación)
- Calificaciones por trimestres
- Asistencia del alumno
- Anotaciones sobre el alumno

En la pestaña **global**, podrá imprimir y exportar el informe de evaluación del alumno.

En la **pestaña de cada trimestre**, puede ver las calificaciones por unidad didáctica y las Calificaciones del trimestre, junto con las medias por instrumentos y competencias clave.

|                                                                                                    |                 |                         |                      |                        |                                        |        |                         |                       |                   |               |               |                                      |     |   |      |   | 53 | _ 🗆 × |
|----------------------------------------------------------------------------------------------------|-----------------|-------------------------|----------------------|------------------------|----------------------------------------|--------|-------------------------|-----------------------|-------------------|---------------|---------------|--------------------------------------|-----|---|------|---|----|-------|
| ≡ evaluapp∛ ANAYA :                                                                                          |                 |                         |                      |                        |                                        |        |                         |                       |                   |               |               |                                      |     |   |      |   |    |       |
| Atrás     Perfil: Isabel Cruz Hernández     Cambiar foto     Borrar alumno/a  Resumen Grupos Gráficas        |                 |                         |                      |                        |                                        |        |                         |                       |                   |               |               |                                      |     |   |      |   |    |       |
| 1ESO A - Educación Física 1 Global Trimestre 1 Trimestre 2 Trimestre 3 Asistencia Anotaciones                |                 |                         |                      |                        |                                        |        |                         |                       |                   |               |               |                                      |     |   |      |   |    |       |
| 1ESO A - EDUCACIÓN PLÁSTICA,                                                                                 |                 | ž                       |                      |                        | E .                                    |        | _ B                     |                       |                   |               | Evalua        | Evaluación de las competencias clave |     |   |      |   |    |       |
|                                                                                                    | UD              | Intervencio<br>en clase | Trabajos<br>escritos | Cuaderno d<br>alumnado | Participació<br>trabajo<br>cooperativo | Prueba | Evaluació<br>de la unid | Media sin<br>ponderar | Grado de<br>logro |               | смст          |                                      | CAA |   | SIEP |   |    |       |
|                                                                                                    | VER Y CONTAR    | 5,61                    | 6,36                 | 6,09                   | 6,07                                   | 6,17   | 6,06                    | 6,06                  | м                 | м             | м             | м                                    | м   | м | м    | м |    |       |
|                                                                                                    | EXPRESAR        | 5,64                    | 6                    | 6,26                   | 5,88                                   | 6,04   | 5,96                    | 5,96                  | м                 | м             | м             | м                                    | м   | м | м    | м |    |       |
|                                                                                                    | MEDIR LA TIERRA | 5,75                    | 5,9                  | 5,74                   | 6,23                                   | 5,92   | 5,91                    | 5,91                  | м                 | м             | м             | м                                    | м   | м | м    | м |    |       |
|                                                                                                    |                 |                         |                      |                        |                                        |        |                         |                       |                   |               |               |                                      |     |   |      |   |    |       |
| Calificación del trimestre 5,98 Calificación redondeada Calificación redondeada 5,67 6,09 6,03 6,06 6,04 M M |                 |                         |                      |                        |                                        |        |                         |                       |                   | CD CSC<br>M M | CAA CI<br>M M | MCT SIEP CCL<br>M M                  |     |   |      |   |    |       |

Una característica interesante de esta pantalla es que puede introducir un redondeo de la calificación final del trimestre en el campo 'Calificación Redondeada'.

Si introduce un valor en este campo, se utilizará este valor como **nota final del trimestre** e influirá en la media de la evaluación.

Para que se vuelva a utilizar la Calificación **real** del trimestre en lugar de la redondeada, simplemente **deje vacío el campo Calificación Redondeada**.

NOTA: La calificación redondeada deja de utilizarse automáticamente cuando la calificación del trimestre varía, es decir, si la calificación final real es 4,9 e introduce 5 como calificación redondeada, en el caso que introduzca una nueva calificación para una herramienta en una unidad didáctica de ese trimestre, la calificación final real del trimestre variaría por lo que se desactiva el uso de la calificación redondeada asociada.

# Pestaña Grupos

Desde aquí podrá ver todos los grupos a los que pertenece el alumno y activarlos o desactivarlos.

|                                                                                                    | [] _ & ×                        |
|----------------------------------------------------------------------------------------------------|---------------------------------|
| ≡ evaluapp 🗸                                                                                                    | ANAYA :                         |
| Atrás Perfil: Víctor Asís Martínez<br>Calculando gráficas<br>Resume Grupos Gráficas<br>Indique los grupos a los que pertence el alumno:<br>1ESO A<br>V | Cambiar foto<br>Borrar alumno/a |
|                                                                                                    |                                 |

Esto es útil para indicar que el **alumno cursa una asignatura optativa**. Por ejemplo: si se ha creado un grupo específico para la asignatura 'Religión', puede indicar qué alumnos (de distintos grupos) cursan religión entrando a la ficha de cada alumno y activando el grupo específico de religión. Así tendríamos un grupo que lo forman alumnos de distintos grupos.

# > Pestaña Gráficas

Aquí se muestran dos gráficas que **comparan** la evolución del alumno con respecto al grupo.